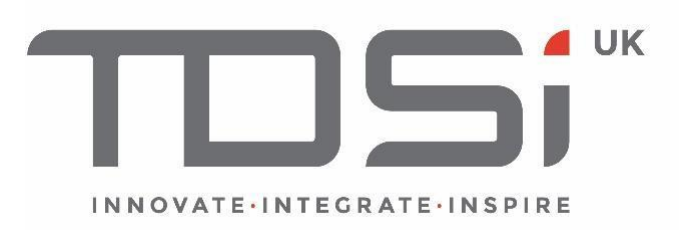

# GARDiS Installation

Install Guide SM007 - Issue 15

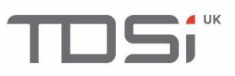

#### Foreword

Copyright © 2022 TDSi. All rights reserved.

Time and Data Systems International Ltd operate a policy of continuous improvement and reserves the right to change specifications, colours or prices of any of its products without prior notice.

#### Guarantee

For terms of guarantee, please contact your supplier.

#### **Trademarks**

Copyright © 2022 Time and Data Systems International Ltd (TDSi). This document or any software supplied with it may not be used for any purpose other than that for which it is supplied, nor shall any part of it be reproduced without the prior written consent of TDSi. Microsoft and Windows are registered trademarks of Microsoft Corporation. All other brands and product names are trademarks or registered trademarks of their respective owners.

#### **Cautions and Notes**

The following symbols are used in this guide:

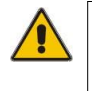

**CAUTION!** This indicates an important operating instruction that should be followed to avoid any potential damage to hardware or property, loss of data, or personal injury.

# 0

**NOTE.** This indicates important information to help you make the best use of this product.

| lssue | Date Issued | Change Summary                                                                                                    | Issued By |
|-------|-------------|----------------------------------------------------------------------------------------------------|-----------|
| 1     | 25/10/17    | Initial Release                                                                                                    | RT        |
| 2     | 05/11/17    | Content and Format Changes                                                                                                    | RT        |
| 3     | 27/02/18    | Content Update of installer and troubleshoot section                                                                                                    | RT        |
| 4     | 28/02/18    | Removed all Prerequisites                                                                                                    | RT        |
| 5     | 08/03/18    | Added Prerequisites back into TS Section                                                                                                    | RT        |
| 6     | 19/07/18    | Added Section 5.3 and 5.4 in TS                                                                                                    | RT        |
| 7     | 10/10/18    | Added HTTPS TS section along with other updates requested by DS                                                                                                    | RT        |
| 8     | 09/11/18    | Updated styling from FM's proof read                                                                                                    | RT        |
| 9     | 21/03/19    | Updated with upgrade section. Net Framework is<br>updated from 4.6.1 to 4.7.2. SQL Server version is<br>updated from 2014 Express to 2014 SP2 Express.                              | ТВА       |
| 10    | 02/05/19    | Revised branding                                                                                                    | FM        |
| 11    | 23/09/20    | Updated pc requirements                                                                                                    | TBA       |
| 12    | 30/07/21    | Update GARDiS Requirements to reflect Windows<br>Server 2019 and SQL Server 2019. Removed<br>references to Windows 7, 8.1 and Windows Server<br>2012                                | ТВА       |
| 13    | 02/03/22    | Update GARDiS Requirements. Update to remove<br>references to unsupported operating systems.<br>Updated section 7.5.1, 7.5.2 and 7.5.3 to collate<br>the windows features to enable | TBA       |
| 14    | 10/11/2022  | Updated section 3 to specify where to run setup.exe from.                                                                                                    | TBA       |
| 15    | 28/04/2023  | Update Default SQL Version and tested operating                                                                                                    | TBA       |

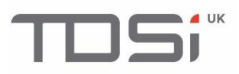

| systems |  |         |  |
|---------|--|---------|--|
|         |  | systems |  |

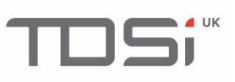

### Contents

| 1. | Introduction                                  | 5  |
|----|-----------------------------------------------|----|
| 2. | GARDiS Requirements                           | 6  |
|    | 2.1 Minimum Requirements                      | 6  |
|    | 2.2 Recommended Requirements                  | 6  |
|    | 2.3 Tested Operating Systems:                 | 6  |
|    | 2.4 Supported Database Engines                | 6  |
|    | 2.5 Supported Browsers                        | 6  |
| 3. | Installer 7                                   |    |
| 4. | Firewall Access for Server PC                 | 14 |
|    | 5.1 Accessing Inbound and Outbound Port Rules | 14 |
|    | 5.2 Inbound Rules                             | 15 |
|    | 5.3 Outbound Rules                            | 18 |
| 5. | Upgrading GARDiS                              | 21 |
|    | 6.1 Uninstall the Previous Version            | 21 |
|    | 6.2 Install the New Version                   | 21 |
| 6. | Troubleshooting                               | 21 |
|    | 7.1 Installing on a Domain Controller         | 21 |
|    | 7.2 Error installing .NET 3.5                 | 21 |
|    | 7.3 Error installing .NET 4.7.2               | 22 |
|    | 7.4 SQL Installation Failure                  | 22 |
|    | 7.5 Troubleshooting – Windows Features        | 23 |
|    | 7.5.1 Windows 10 Windows Features             | 23 |
|    | 7.5.2 Windows Server Windows Features         | 23 |
|    | 7.5.3 Window Features to Enable               | 28 |
|    | 7.6 Log in Button Error                       | 33 |
|    | 7.7 Unable to log in                          | 34 |
| 7. | HTTPS 36                                      |    |
| 8. | VPN and WAN                                   | 37 |

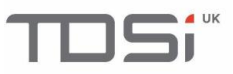

## 1. Introduction

This manual will show you the installation steps required, depending on the Windows version you're working on.

This guide contains walkthroughs for 10, as well as Server 2016 and 2019.

Before installing GARDiS on your system there are certain prerequisites that need to be enabled first.

**PLEASE NOTE:** Windows 10 and Server 2016 need Windows updates enabled.

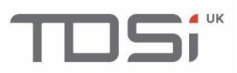

## 2. GARDiS Requirements

## The computer name must be 15 characters or less.

2.1 Minimum Requirements

Intel i7, 8GB Ram, 40GB<sup>1</sup> free hard drive space, Windows 10 Pro.

2.2 Recommended Requirements

Intel i7 or above, 16GB Ram, 80GB<sup>1</sup> free hard drive space.

#### 2.3 Tested Operating Systems: GARDIS CANNOT BE INSTALLED ON A DOMAIN CONTROLLER

- Windows 2022 Server Standard x64 Fully supported
- Windows 2022 Server Datacentre
- Windows 2019 Server Standard x64 Fully supported
- Windows 2019 Server Datacentre
- Windows 2016 Server Standard x64 Fully supported
- Windows 2016 Server Datacentre x64 Fully supported
- Windows 2012 Server Standard x64 Not supported (R2 SP1)
- Windows 2012 Server Datacentre x64 Not supported (R2SP1)
- Windows 2008 Server x86/x64 Not supported (R2 SP1)
- Windows 10 Pro x86/x64 Fully supported
- Windows 8.1 Pro x86/x64 Not supported
- Windows 7 Professional x86/x64 Not supported
- Windows 7 without Service Pack 1 installed Not supported
  - Windows 7 Home Not supported

#### 2.4 Supported Database Engines

GARDiS software will be installed with Microsoft SQL 2022 Express.

- SQL 2019 Standard x64
- SQL 2019 Express x64
- SQL 2017 Standard x64
- SQL 2017 Express x64
- SQL 2017 Enterprise x64
- SQL 2016 Express x64
- SQL 2016 Standard x64
- SQL 2016 Enterprise x64
- SQL 2014 Express x86/x64
- SQL 2014 Standard x86/x64
- SQL 2014 Enterprise x86/x64

#### PLEASE NOTE: Windows 7 and 2008 Server – See section 3.1. PLEASE NOTE: Domain controllers or child domains are not supported by TDSi

<sup>1</sup> Size of hard disk depends on how many backups and events are to be stored by the system.

#### 2.5 Supported Browsers

- Google Chrome
- Mozilla Firefox
- Edge
- Microsoft Internet Explorer 11

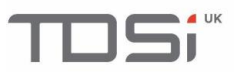

• Opera

## 3. Installer

Copy the installer onto C:\. Do not run from the downloads folder or desktop. This may prevent SQL Server from installing correctly.

Run the 'Setup.exe' file.

An InstallShield pop-up window may appear, prompting you to install any prerequisites required.

Click 'Install'.

| GARDIS - InstallShield Wizard                                                                                               |
|----------------------------------------------------------------------------------------------------|
| GARDiS requires the following items to be installed on your computer. Click Install to begin installing these requirements. |
| Status Requirement                                                                                                    |
| Pending Microsoft .NET Framework 3.5 SP1 (Windows Feature)                                                                  |
| Pending Microsoft .NET Framework 4.7.2 Full                                                                                 |
| Pending Microsoft SQL Server 2014 Express SP2 (x64) - Gardis                                                                |
| Install Cancel                                                                                                    |

Wait while the required software is installed.

If prompted, click 'Yes' to restart your computer.

|            | Gardis - InstallShield Wizard                                                                                           |
|------------|----------------------------------------------------------------------------------------------------|
| Gard insta | dis requires the following items to be installed on your computer. Click Install to begin<br>alling these requirements. |
| Status     | Requirement                                                                                                    |
| Succeeded  | Microsoft .NET Framework 3.5 SP1 (Windows Feature)                                                                      |
|            | Gardis - InstallShield Wizard                                                                                           |
| ?          | The installation of Gardis requires a reboot. Click Yes to restart now or<br>No if you plan to restart later.           |
|            | Yes No                                                                                                    |
|            | Install                                                                                                    |

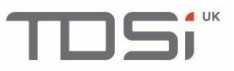

The InstallShield window will automatically reappear once your computer has restarted and you've logged back in.

Click 'Install' to continue.

| Gardis - InstallShield Wizard                                                                                               |
|----------------------------------------------------------------------------------------------------|
| Gardis requires the following items to be installed on your computer. Click Install to begin installing these requirements. |
| Status       Requirement         Pending       Microsoft SQL Server 2014 Express RTM (x64)                                  |
| Install Cancel                                                                                                    |

The installer window will now appear. Click 'Next'.

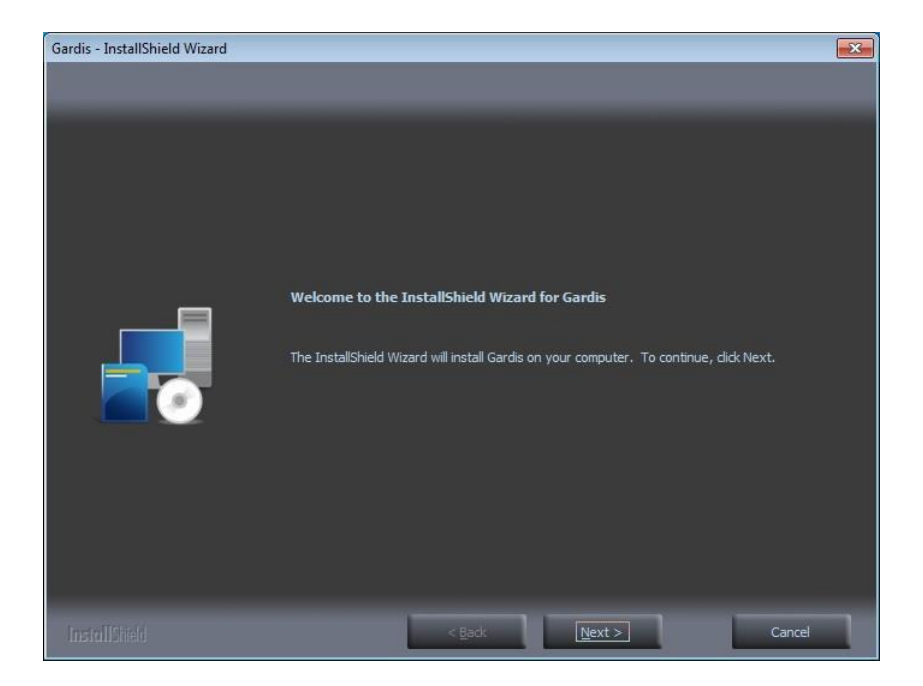

Read the User License Agreement then click 'I accept'.

To continue, click **'Next'.** 

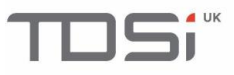

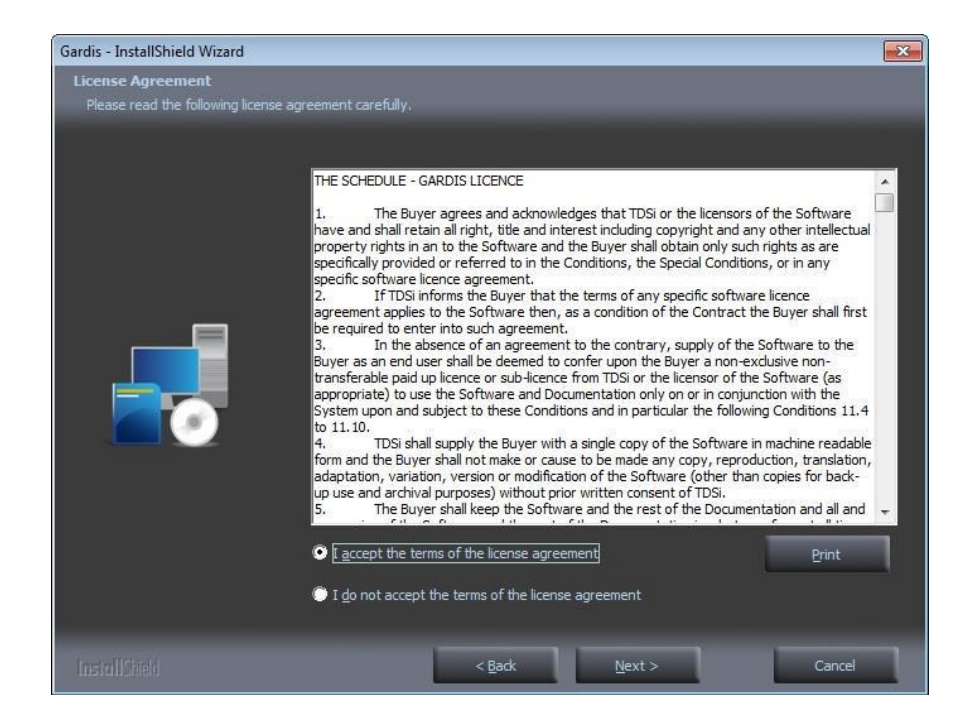

Click the required setup type. It's recommended that you select **'Complete'**, but to customise your install, click **'Custom'**.

To continue, click 'Next'.

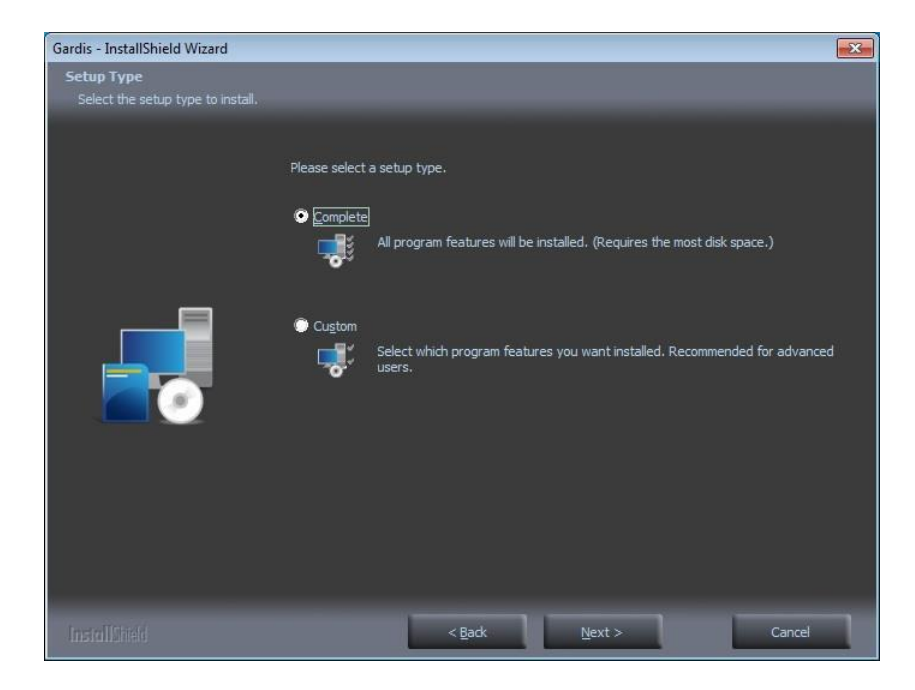

Click 'Install'.

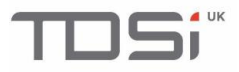

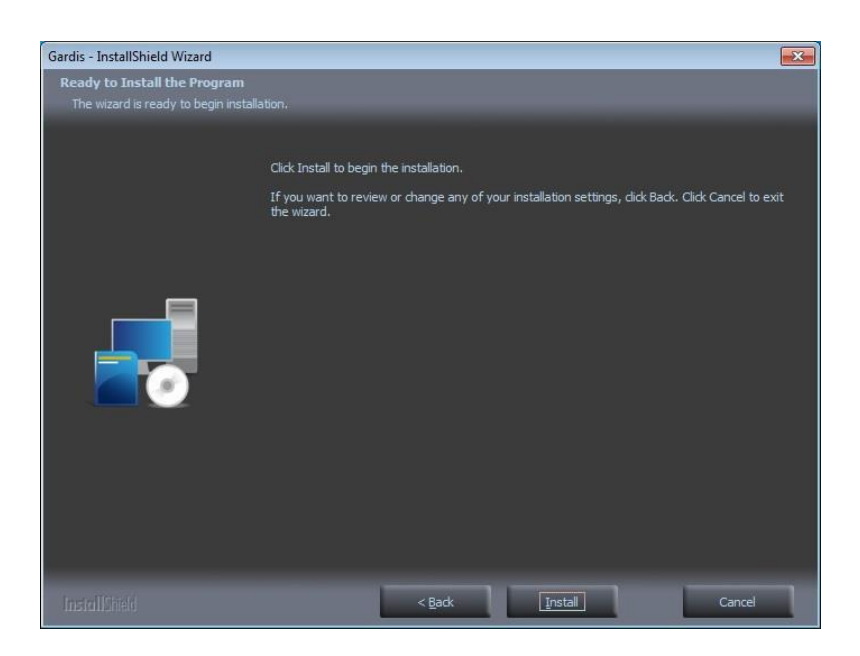

Wait while Windows features are installed.

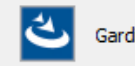

Gardis is currently installing Windows Features. Installation will continue once this is complete.

You will now see the configuration application appear. Enter the IP address of the PC so you can access the system remotely. Once complete, click '**Update**' then '**Finish**'.

If you wish to use/access GARDiS on your PC only, leave the settings as they are and click **'Finish'** in the bottom right corner.

**NOTE:** If you're accessing GARDiS from a remote PC, you may need to allow these port numbers in Windows firewall settings as a rule. See **Section 4** for information on how to set up firewall rules.

- Service URLs: 'Uniform Resource Locator' or the address where GARDiS can connect to.
- **Radio buttons:** '**Network**' for connecting from other machines to the GARDiS PC >> drop down box to choose IP address from those listed on the PC, it may have two or more network cards, you will need to select which one will be listened to.
- **'This PC only'** will display the URL that will only work on the PC itself.
- These radio buttons do NOT change the operation of the GARDiS service, it's only to indicate to the installer what the desired URL will be following installation.

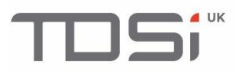

| 🔨 Gard      | lis Configuration |                                                  | ) |
|-------------|-------------------|--------------------------------------------------|---|
| ettings     | Database Mair     | itenance Licence                                 |   |
| Servic      | e URLs            |                                                  |   |
| • Ne        | etwork 192        | 2.168.5.150 🗸 💿 Basic Mode                       |   |
| ⊖ Th        | is PC only        | O Expert Mode                                    |   |
| Ports       |                   |                                                  |   |
| Se          | curity Token Ser  | vice Port 5074                                   |   |
|             | Gardis            | API Port 53198                                   |   |
|             | Gardis Web        | site Port 52773                                  |   |
| Conr        | nect to Gardis us | ing the following URL                            |   |
| http:       | //102 168 5 150-  | 50772                                            |   |
| <u>mep.</u> | // 152.100.5.150. | <u>, , , , , , , , , , , , , , , , , , , </u>    |   |
|             |                   |                                                  |   |
| Databa      | ase Connection    |                                                  |   |
| Updat       | te Data Source if | NOT using default Gardis SQL Server installation |   |
|             |                   | Data Source-localhert\Gardin                     |   |
|             | Connection S      | Initial Catalog=Gardis:                          |   |
|             |                   | Integrated Security=True;                        |   |
|             |                   | Connect Timeout=30;                              |   |
|             |                   | Encrypt=False;<br>TructSenverCertificate=False;  |   |
|             |                   | Pooling=True                                     |   |
|             |                   |                                                  |   |
|             |                   |                                                  |   |
|             |                   |                                                  |   |

If you do not have one of the internet browsers listed in section 2.5, you will see this message.

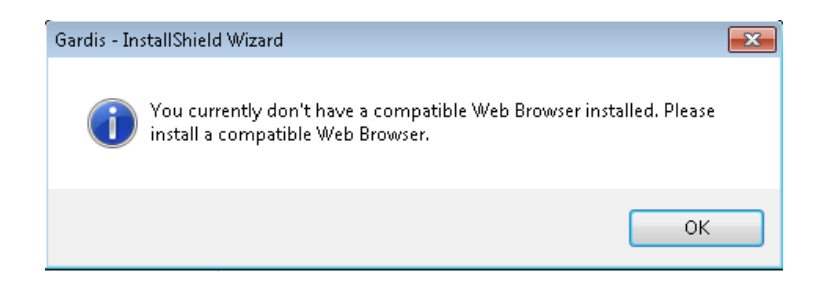

To complete the install, click 'Yes, I want to restart my computer now' then click 'Finish'.

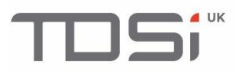

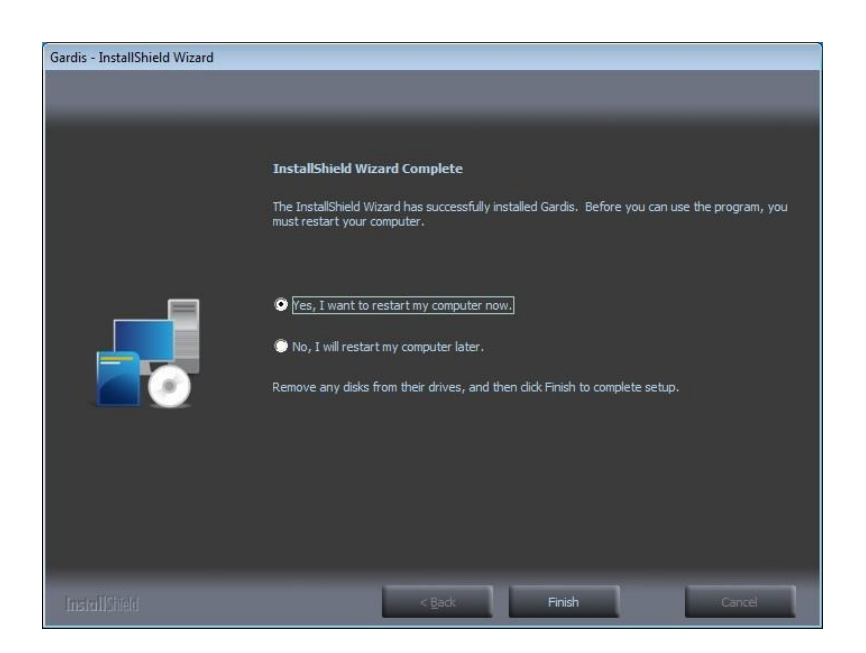

Navigate to the address you previously set in the configuration application.

E.g. 192.168.5.17:52773

Click **'Log In'** on the landing screen, then you will now be able to log into GARDiS using your username and password.

Username: GARDiS Password: TDSi\$1234

**NOTE:** The username and password is case sensitive.

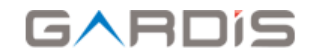

#### Login

| Username |  |  |
|----------|--|--|
| Username |  |  |
| Password |  |  |
| Password |  |  |
|          |  |  |

Login

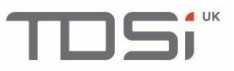

You will now see the screen below, prompting you to change your password.

Fill in the required fields, then click **'Submit'**. You will then be redirected to the landing page once more and asked to re-enter your log in details.

| Tou are required to t | Current Password                                                                            |
|-----------------------|---------------------------------------------------------------------------------------------|
|                       | •••••                                                                                       |
|                       | New Password                                                                                |
|                       | *******                                                                                     |
|                       | Confirm password                                                                            |
|                       | ••••••                                                                                      |
|                       | Minimum length 8 and include 1 uppercase, 1 lowercase, 1 numeric and 1 special<br>character |
|                       | Submit                                                                                      |

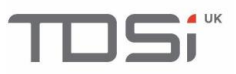

## **4. Firewall Access for Server PC**

### 5.1 Accessing Inbound and Outbound Port Rules

To access GARDiS on a browser from a remote PC you need to allow the GARDiS ports through the firewall on the Server PC.

In the start menu, search for 'Windows Firewall' and click on it.

| Programs (1)                               |
|--------------------------------------------|
| 🔗 Windows Firewall with Advanced Security  |
| Control Panel (3)                          |
| 🔗 Windows Firewall                         |
| 🔐 Allow a program through Windows Firewall |
| Y Check security status                    |
|                                            |
|                                            |
|                                            |
|                                            |
|                                            |
|                                            |
|                                            |
|                                            |
|                                            |
|                                            |
|                                            |
|                                            |
|                                            |
| 🎾 See more results                         |
|                                            |
| windows firewall × Log off                 |

Look to the left hand panel and click 'Advanced settings'.

|   | Control Panel Home                                  |
|---|-----------------------------------------------------|
|   | Allow a program or feature through Windows Firewall |
| • | Change notification settings                        |
| • | Turn Windows Firewall on or off                     |
| • | Restore defaults                                    |
|   | Advanced settings                                   |
|   | Troubleshoot my network                             |

5.2 Inbound Rules

In the left hand menu click 'Inbound Rules'.

| 💣 Windows Firewall with Advanc |
|--------------------------------|
| 🜉 Inbound Rules                |
| 🌠 Outbound Rules               |
| 🌆 Connection Security Rules    |
| Monitoring                     |

In the right hand menu click 'New Rule...'

| Act | Actions           |   |  |
|-----|-------------------|---|--|
| Inb | ound Rules        | • |  |
|     | New Rule          |   |  |
| Y   | Filter by Profile | • |  |
| Y   | Filter by State   | • |  |
| Y   | Filter by Group   | • |  |
|     | View              | • |  |
| â   | Refresh           |   |  |
|     | Export List       |   |  |
| ?   | Help              |   |  |

Make sure 'Port' is selected, then click 'Next'.

| Rule Type<br>Select the type of firewall rule to c        | ijeale.                                                                                                    |   |
|-----------------------------------------------------------|----------------------------------------------------------------------------------------------------|---|
| Steps:<br>Protocol and Ports<br>Action<br>Profile<br>Name | What type of rule would you like to create?   Program Rule that controls connections for a program.  Predefined: BranchCache - Content Retrieval (Uses HTTP) Rule that controls connections for a Windows experience.  Custom Custom rule.  Learn more about rule types | T |
|                                                           |                                                                                                    |   |

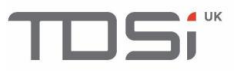

Make sure TCP is selected, then click the 'Specific Local Ports' box and enter:

- 507452773
- 53198

**NOTE:** Each port number must be followed by a comma.

Then click 'Next'.

| Protocol and Ports<br>Specify the protocols and ports I | o which this rule applies.                                       |                             |        |        |
|---------------------------------------------------------|------------------------------------------------------------------|-----------------------------|--------|--------|
| Steps:                                                  |                                                                  |                             |        |        |
| Rule Type                                               | Does this rule apply to TCP or UDP?                              |                             |        |        |
| Protocol and Ports                                      | TCP                                                              | ◎ TCP                       |        |        |
| <ul> <li>Action</li> </ul>                              | © UDP                                                            | © UDP                       |        |        |
| <ul> <li>Profile</li> </ul>                             |                                                                  |                             |        |        |
| <ul> <li>Name</li> </ul>                                | Does this rule apply to all local ports or specific local ports? |                             |        |        |
|                                                         | All local ports                                                  |                             |        |        |
|                                                         | Specific local ports:                                            | 5074, 52773, 53198          |        |        |
|                                                         |                                                                  | Example: 80, 443, 5000-5010 |        |        |
|                                                         | Learn more about protocol and p                                  | oorts                       | Next > | Cancel |

Make sure you've selected 'Allow the Connection' then click 'Next'.

| Steps:             |                                                                                                    |
|--------------------|----------------------------------------------------------------------------------------------------|
| Rule Type          | What action should be taken when a connection matches the specified conditions?                                                                                                    |
| Protocol and Ports |                                                                                                    |
| Action             | Allow the connection                                                                                                    |
| Profile            | This includes connections that are protected with IPsec as well as those are not.                                                                                                    |
| • Frome            | Allow the connection if it is secure                                                                                                    |
| Name               | This includes only connections that have been authenticated by using IPsec. Connections will be secured using the settings in IPsec properties and rules in the Connection Security Rule node. Customize  Block the connection |
|                    | Learn more about actions                                                                                                    |
|                    |                                                                                                    |

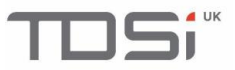

By default Doman, Private and Public are ticked. Change as required then click '**Next'**.

| Profile<br>Specify the profiles for which this r          | ule applies.                                                                                                    |
|-----------------------------------------------------------|----------------------------------------------------------------------------------------------------|
| Steps:<br>Protocol and Ports<br>Action<br>Profile<br>Name | <ul> <li>When does this rule apply?</li> <li>Domain<br/>Applies when a computer is connected to its corporate domain.</li> <li>Private<br/>Applies when a computer is connected to a private network location.</li> <li>Public<br/>Applies when a computer is connected to a public network location.</li> </ul> |
|                                                           | Learn more about profiles           < Back                                                                                                    |

Give the new rule a name and enter a description if required, then click 'Finish'.

| Name                               |                                                                                                    |
|------------------------------------|----------------------------------------------------------------------------------------------------|
| Specify the name and description o | of this rule.                                                                                                   |
| Steps:                             |                                                                                                    |
| Rule Type                          |                                                                                                    |
| Protocol and Ports                 |                                                                                                    |
| Action                             |                                                                                                    |
| Profile                            | Name:                                                                                                    |
| Name                               | GARD/S Ports                                                                                                    |
|                                    | Description (optional):                                                                                         |
|                                    |                                                                                                    |
|                                    |                                                                                                    |
|                                    |                                                                                                    |
|                                    |                                                                                                    |
|                                    |                                                                                                    |
|                                    |                                                                                                    |
|                                    |                                                                                                    |
|                                    |                                                                                                    |
|                                    |                                                                                                    |
|                                    |                                                                                                    |
|                                    |                                                                                                    |
|                                    |                                                                                                    |
|                                    |                                                                                                    |
|                                    | Kenter Kenter Kenter Kenter Kenter Kenter Kenter Kenter Kenter Kenter Kenter Kenter Kenter Kenter Kenter Kenter |

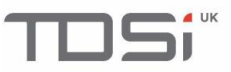

#### 5.3 Outbound Rules

One of the port numbers also needs to be entered into an **Outbound Rule**.

Windows Firewall Advanced Settings should still be open, click 'Outbound Rules' in the left menu.

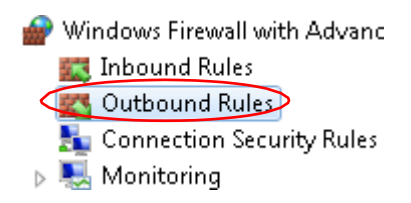

Click 'New Rule...' in the right hand menu.

| Acti                                   | ions              |   |
|----------------------------------------|-------------------|---|
| Out                                    | thound Rules      | • |
| <b>(</b>                               | New Rule          |   |
| Y                                      | Filter by Profile | • |
| Y                                      | Filter by State   | • |
| Y                                      | Filter by Group   | • |
|                                        | View              | • |
| Q                                      | Refresh           |   |
| ,,,,,,,,,,,,,,,,,,,,,,,,,,,,,,,,,,,,,, | Export List       |   |
| ?                                      | Help              |   |

Select 'Port' then click 'Next'.

| Steps:     Vhat type of rule would you like to create?       Protocol and Ports     -                                                                                                    | Rule Type<br>Select the type of firewall rule to o        | geate.                                                                                                    |
|----------------------------------------------------------------------------------------------------|-----------------------------------------------------------|----------------------------------------------------------------------------------------------------|
| <ul> <li>Action</li> <li>Program<br/>Rule that controls connections for a program.</li> <li>Name</li> <li>Pot<br/>Rule that controls connections for a TCP or UDP port.</li> <li>Predefined:<br/>BranchCache - Content Retrieval (Uses HTTP)<br/>Rule that controls connections for a Windows experience.</li> <li>Custom<br/>Custom rule.</li> </ul> | Steps:<br>Protocol and Ports<br>Action<br>Profile<br>Name | What type of rule would you like to create? <b>Program</b> Rule that controls connections for a program. <b>Prodefined</b> BranchCache - Content Retrieval (Uses HTTP)   Rule that controls connections for a Windows experience. <b>O tustom</b> Learn more about rule types |

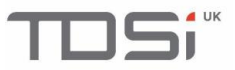

Make sure **'TCP'** is selected, then enter **'5074'** in the specific remote ports box. Then click **'Next'**.

#### Protocol and Ports

Specify the protocols and ports to which this rule applies.

| Steps:                     |                                                                    |                             |
|----------------------------|--------------------------------------------------------------------|-----------------------------|
| Bule Type                  | Does this rule apply to TCP or UDP?                                |                             |
| Protocol and Ports         | TCP                                                                |                             |
| <ul> <li>Action</li> </ul> | O UDP                                                              |                             |
| Profile                    |                                                                    |                             |
| Name                       | Does this rule apply to all remote ports or specific remote ports? |                             |
|                            | All remote ports                                                   |                             |
|                            | Specific remote ports:                                             | 5074                        |
|                            |                                                                    | Example: 80, 443, 5000-5010 |
|                            |                                                                    |                             |
|                            |                                                                    |                             |
|                            |                                                                    |                             |
|                            |                                                                    |                             |
|                            |                                                                    |                             |
|                            |                                                                    |                             |
|                            | Learn more about protocol and po                                   | <u>rts</u>                  |
|                            |                                                                    |                             |
|                            |                                                                    |                             |
|                            |                                                                    | < Back Next > Cancel        |

Make sure 'Allow the Connection' is selected, then click 'Next'.

#### Action

Specify the action to be taken when a connection matches the conditions specified in the rule.

| Steps:                   |                                                                                                    |  |
|--------------------------|----------------------------------------------------------------------------------------------------|--|
| Bule Type                | What action should be taken when a connection matches the specified conditions?                                                                                                    |  |
| Protocol and Ports       |                                                                                                    |  |
| Action                   | Allow the connection<br>This includes connections that are protected with IPsec as well as those are not                                                                                                    |  |
| Profile                  |                                                                                                    |  |
| <ul> <li>Name</li> </ul> | <ul> <li>Allow the connection if it is secure         This includes only connections that have been authenticated by using IPsec. Connections will be secured using the settings in IPsec properties and rules in the Connection Security Rule node.     </li> <li>Customize</li> <li>Block the connection</li> </ul> |  |
|                          | Learn more about actions           Kearn more about actions           < Back                                                                                                    |  |

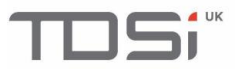

By default Domain, Private and Public are ticked. Change as required then click **'Next'.** 

#### Profile

Specify the profiles for which this rule applies.

| Steps:             |                                                                                |  |
|--------------------|--------------------------------------------------------------------------------|--|
| Rule Type          | When does this rule apply?                                                     |  |
| Protocol and Ports |                                                                                |  |
| Action             | Domain                                                                         |  |
| Profile            | Applies when a computer is connected to its corporate domain.                  |  |
| Name               | Private<br>Applies when a computer is connected to a private network location. |  |
|                    | Public<br>Applies when a computer is connected to a public network location.   |  |
|                    | Learn more about profiles       < Back     Next >     Cancel                   |  |

Name the rule as required then click 'Finish'.

#### Name

| Specify the name and description of th                                                               | his rule.                                                                                  |                                     |
|----------------------------------------------------------------------------------------------------|--------------------------------------------------------------------------------------------|-------------------------------------|
| Specify the name and description of the<br>Steps:<br>Protocol and Ports<br>Action<br>Profile<br>Name | his rule.           Name:           GARDIS Outbound Rule           Description (optional): |                                     |
|                                                                                                    |                                                                                            | < <u>B</u> ack <u>Einish</u> Cancel |

# TDSi

# 5. Upgrading GARDiS

#### 6.1 Uninstall the Previous Version

Go to Control Panel -> Programs and Features. Right click on GARDiS from the list of programs and select "Uninstall".

The software will be removed and the configuration settings will remain.

### 6.2 Install the New Version

Install the new version by following the steps in section 4 (Installer) from this manual.

During the Configuration step, the previous settings will be displayed. Confirm and close.

The installer may ask to reboot the computer. This is recommended for successful software installation.

## 6. Troubleshooting

### 7.1 Installing on a Domain Controller

GARDiS cannot be installed on a domain controller. If you attempt to install on a domain controller you will see this error message.

|                                                                               | nstalishield wizard                                                                                           |                  |  |  |  |  |
|-------------------------------------------------------------------------------|----------------------------------------------------------------------------------------------------|------------------|--|--|--|--|
| ځ                                                                             | Gardis requires the following items to be installed on your computer. Click<br>installing these requirements. | Install to begin |  |  |  |  |
| Status                                                                        | Requirement                                                                                                   |                  |  |  |  |  |
| Pending                                                                       | Microsoft .NET Framework 3.5 SP1 (Windows Feature)                                                            |                  |  |  |  |  |
| Gardis                                                                        | - InstallShield Wizard                                                                                        | ×                |  |  |  |  |
| The installation of Gardis Domain Controller has failed. Setup will now exit. |                                                                                                    |                  |  |  |  |  |
|                                                                               | The installation of Gardis Domain Controller has failed. Setup<br>exit.                                       | will now         |  |  |  |  |
|                                                                               | The installation of Gardis Domain Controller has failed. Setup<br>exit.                                       | Will now         |  |  |  |  |
| Installing                                                                    | The installation of Gardis Domain Controller has failed. Setup<br>exit.                                       | OK               |  |  |  |  |
| Installing                                                                    | The installation of Gardis Domain Controller has failed. Setup<br>exit.                                       | OK               |  |  |  |  |

### 7.2 Error installing .NET 3.5

If you encounter an error while installing .NET 3.5 during the installation, go to the following web address <u>https://support.microsoft.com/en-gb/help/2734782/net-framework-3-5-installation-error-0x800f0906-0x800f081f-0x800f0907</u>

Find your Windows version and error code, then follow the instructions on Microsoft's website.

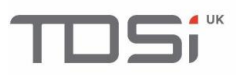

|   | Gardis - InstallShield Wizard                                                                                                  |  |  |  |  |  |
|---|----------------------------------------------------------------------------------------------------|--|--|--|--|--|
| r | Gardis requires the following items to be installed on your computer. Click Install to begin<br>installing these requirements. |  |  |  |  |  |
|   | Status Requirement                                                                                                    |  |  |  |  |  |
|   | Failed Microsoft .NET Framework 4.6.1 Full                                                                                     |  |  |  |  |  |
|   | Gardis - InstallShield Wizard                                                                                                  |  |  |  |  |  |
|   | The installation of Microsoft.NET Framework 4.6.1 Full appears to have failed. Do you want to continue the installation?       |  |  |  |  |  |
|   | Yes No                                                                                                    |  |  |  |  |  |
|   | Install Cancel                                                                                                    |  |  |  |  |  |

#### 7.3 Error installing .NET 4.7.2

If you encounter an error as shown below while installing .NET 4.7.2 you will need to install windows updates.

### 7.4 SQL Installation Failure

If you encounter errors while installing SQL during the installation of GARDiS. open the 'Summary.txt' log file located here:

C:\Program Files\Microsoft SQL Server\120\Setup Bootstrap\Log\

Or, depending on what operating system you're using:

C:\Program Files (x86)\Microsoft SQL Server\120\Setup Bootstrap\Log\

| Gardis requires the following items to installing these requirements. | to be installed on your computer. C                                                    | Click Install to begin |
|-----------------------------------------------------------------------|----------------------------------------------------------------------------------------|------------------------|
| Status Requirement                                                    |                                                                                        |                        |
| Eailed Microsoft SOL Server 2014 Expres                               | ss RTM (x64)                                                                           |                        |
| The installation of Microsoft                                         | t SQL Server 2014 Express RTM (                                                        | x64) appears           |
| The installation of Microsofi<br>to have failed. Do you want          | t SQL Server 2014 Express RTM (<br>to continue the installation?                       | x64) appears           |
| The installation of Microsoft to have failed. Do you want             | t SQL Server 2014 Express RTM (<br>to continue the installation?<br>Yes                | x64) appears<br>No     |
| The installation of Microsoft<br>to have failed. Do you want          | t SQL Server 2014 Express RTM (<br>to continue the installation?<br>Yes<br>s RTM (x64) | x64) appears<br>No     |

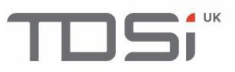

#### 7.5 Troubleshooting – Windows Features

If you experience any issues while installing or running GARDIS, Windows may have been unable to automatically enable some of the Windows features. The following steps will show you how to enable all the required features depending on the version of Windows you are using. Make sure you check these Windows features.

#### 7.5.1 Windows 10 Windows Features

Windows features are accessible by clicking '**Start**' and performing a search through the control panel.

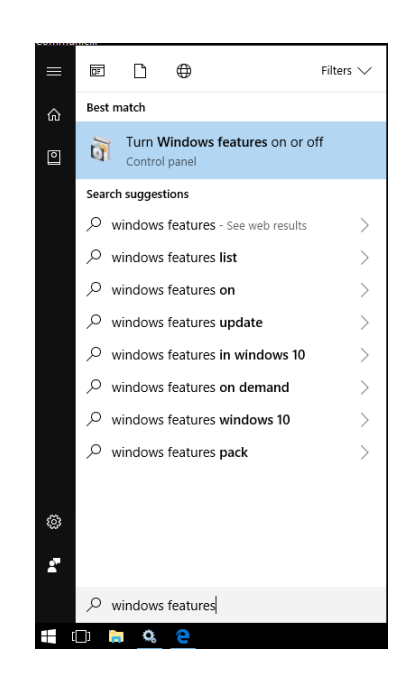

Click 'Turn Windows features on or off'.

Go to **Section 7.5.3** for details of the windows features required by GARDiS.

#### 7.5.2 Windows Server Windows Features

Windows features can be configured on Windows Server 2016 by clicking the '**Start**' icon then clicking '**Server Manager**'.

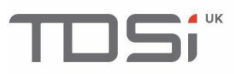

| = | Recently added                                |  | Windows Server |              |                |  |  |
|---|-----------------------------------------------|--|----------------|--------------|----------------|--|--|
|   | 🌀 Google Chrome                               |  |                |              |                |  |  |
|   | Most used<br>Snipping Tool<br>Ø<br>Paint<br>G |  |                | Windows      | Windows        |  |  |
|   |                                               |  | Server Manager | PowerShell   | PowerShell ISE |  |  |
|   |                                               |  |                |              |                |  |  |
|   |                                               |  | Windowr        |              |                |  |  |
|   | 🧿 Google Chrome                               |  | Administrativ  | Task Manager | Control Panel  |  |  |
|   |                                               |  |                |              |                |  |  |
|   | Search                                        |  | Remote         | ġ,           |                |  |  |
|   | E Server Manager                              |  | Desktop        | Event Viewer | File Explorer  |  |  |
|   | 🔅 Settings                                    |  |                |              |                |  |  |
|   | w                                             |  |                |              |                |  |  |
|   | Windows Accessories                           |  |                |              |                |  |  |
|   | Windows Administrative Tools                  |  |                |              |                |  |  |
| 8 | Windows Ease of Access                        |  |                |              |                |  |  |
| ŝ | Windows PowerShell                            |  |                |              |                |  |  |
| Ф | Windows System                                |  |                |              |                |  |  |
|   | ) ([]) 🧉 🛤 🛋                                  |  |                |              |                |  |  |

In the top right corner, click 'Manage' then click 'Add Roles and Features'.

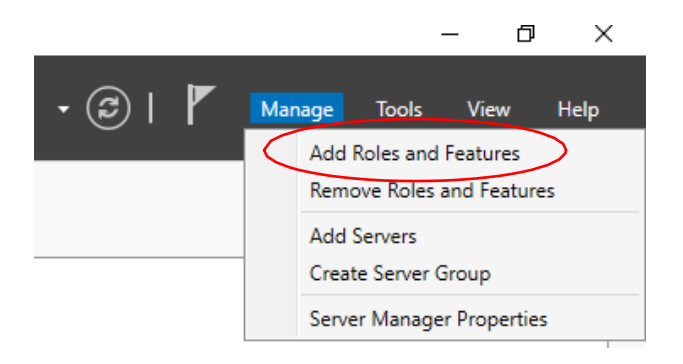

Click 'Next'.

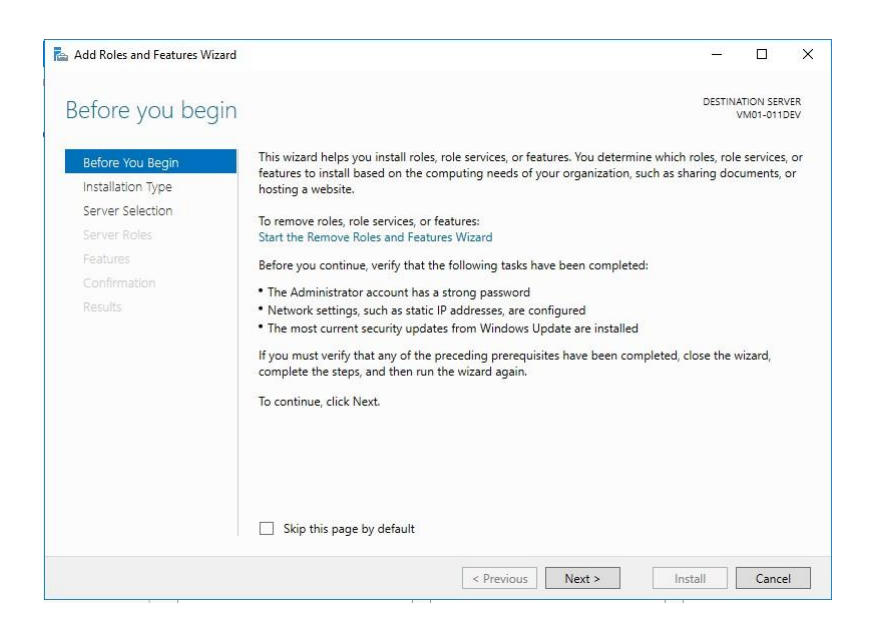

Select the required option then click 'Next'.

| elect installation | on type                                                                                                    | ATION SER<br>VM01-0111 | VER<br>DEV |
|--------------------|----------------------------------------------------------------------------------------------------|------------------------|------------|
| Before You Begin   | Select the installation type. You can install roles and features on a running physical comput<br>machine, or on an offline virtual hard disk (VHD). | er or virt             | ual        |
| Installation Type  |                                                                                                    |                        |            |
| Server Selection   | <ul> <li>Role-based or feature-based installation</li> </ul>                                                                                        |                        |            |
|                    | Configure a single server by adding roles, role services, and features.                                                                             |                        |            |
|                    | Remote Desktop Services installation                                                                                                    |                        |            |
|                    | Install required role services for Virtual Desktop Infrastructure (VDI) to create a virtual m                                                       | achine-b               | ase        |
|                    | or session-based desktop deployment.                                                                                                    |                        |            |
|                    |                                                                                                    |                        |            |
|                    |                                                                                                    |                        |            |
|                    |                                                                                                    |                        |            |
|                    |                                                                                                    |                        |            |
|                    |                                                                                                    |                        |            |
|                    |                                                                                                    |                        |            |
|                    |                                                                                                    |                        |            |
|                    |                                                                                                    |                        |            |
|                    |                                                                                                    |                        |            |
|                    |                                                                                                    |                        |            |
|                    |                                                                                                    |                        |            |
|                    |                                                                                                    |                        |            |
|                    |                                                                                                    |                        |            |

🖿 🔺 UK

**75** 

# TDSi

Click the required server then click 'Next'.

| elect destination                        | on server                                                                                  |                                                                              |                                                                                                    | DESTINA<br>V                                  | 10N SER<br>M01-0110 |
|------------------------------------------|--------------------------------------------------------------------------------------------|------------------------------------------------------------------------------|----------------------------------------------------------------------------------------------------|-----------------------------------------------|---------------------|
| Before You Begin                         | Select a server or a vi                                                                    | rtual hard disk on which                                                     | to install roles and features,                                                                       |                                               |                     |
| Server Selection                         | <ul> <li>Select a server no</li> <li>Select a virtual ha</li> </ul>                        | rd disk                                                                      |                                                                                                    |                                               |                     |
| Server Roles<br>Features<br>Confirmation | Server Pool                                                                                |                                                                              |                                                                                                    |                                               |                     |
|                                          | Name                                                                                       | IP Address                                                                   | Operating System                                                                                     |                                               |                     |
|                                          | VM01-011DEV                                                                                | 192.168.5.27                                                                 | Microsoft Windows Server 2                                                                           | 2016 Standard                                 |                     |
|                                          |                                                                                            |                                                                              |                                                                                                    |                                               |                     |
|                                          | 1 Computer(s) found<br>This page shows serv<br>and that have been a<br>newly-added servers | ers that are running Wir<br>dded by using the Add<br>from which data collect | ndows Server 2012 or a newer r<br>Servers command in Server Ma<br>ion is still incomplete are not sh | elease of Windo<br>nager. Offline se<br>10wn. | ws Serv<br>rvers ar |

Scroll down the list to '**Web Server (IIS)**' then click to enable it. Then click '**Next**'.

|                                                                                               |                                                                                                    | - 🗆 X                                                       |
|-----------------------------------------------------------------------------------------------|----------------------------------------------------------------------------------------------------|-------------------------------------------------------------|
| Select server role                                                                            | S                                                                                                    | DESTINATION SERVER<br>VM01-011DEV                           |
| Before You Begin<br>Installation Type                                                         | Select one or more roles to install on the selected server. Roles                                                                                                    | Description                                                 |
| Server Roles<br>Features<br>Web Server Role (IIS)<br>Role Services<br>Confirmation<br>Results | Active Directory Lightweight Directory Services  Active Directory Lightweight Directory Services  Active Directory Rights Management Services  Device Health Attestation  DHCP Server  Fax Server  Fax Server  Fat Server  Hyper-V  MultiPoint Services  Network Policy and Access Services  Remote Access Remote Desktop Services Volume Activation Services Windows Deployment Services Windows Server Lighte Services Windows Server Ugdate Services | manageable, and scalable Web<br>application infrastructure. |

Select Web Server Role.

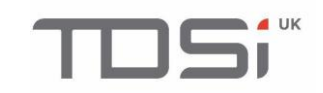

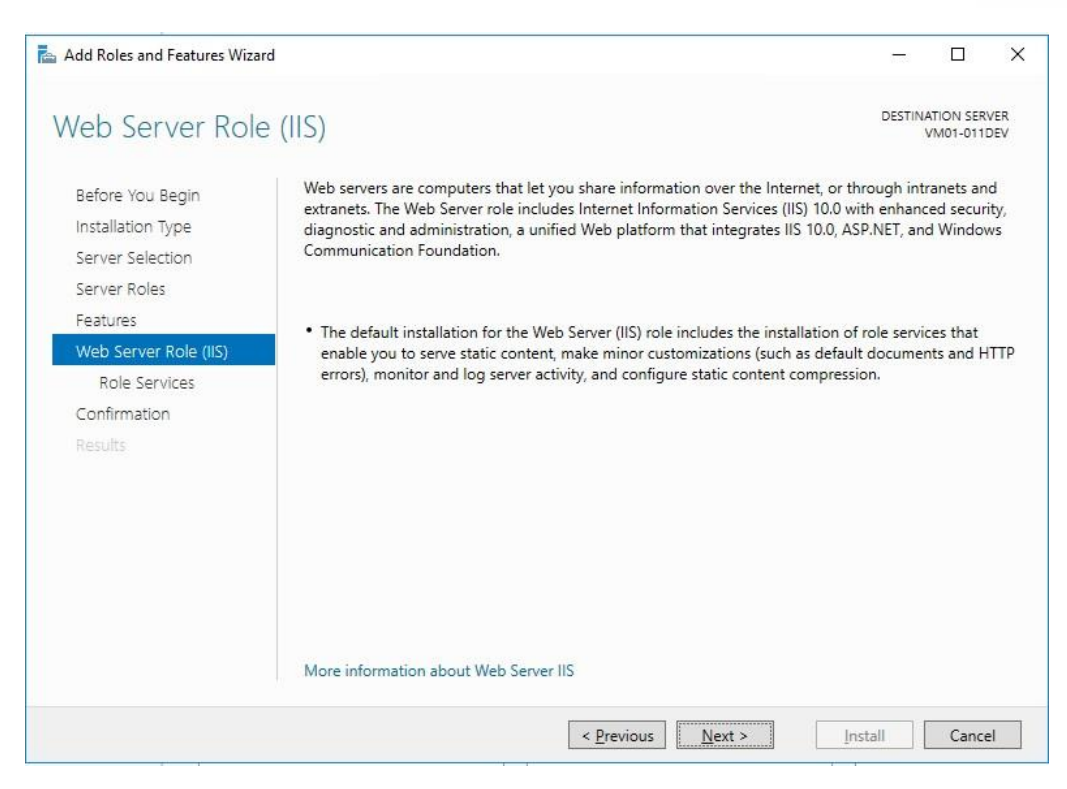

Select Role Services to begin editing the Windows Features. Go to **section 7.5.3** for full details of the windows features to enable.

| DESCRIPTION SERVER<br>VM01-011DEV<br>Description<br>Static Content allows the Web server                                                                                                 |
|----------------------------------------------------------------------------------------------------|
| Description<br>Static Content allows the Web server                                                                                                    |
| to publish static Web file formats,<br>such as HTML pages and image files.<br>Use Static Content to publish files on<br>your Web server that users can then<br>view using a Web browser. |
| ct                                                                                                    |

Click 'Next' then 'Install' to begin installing the windows features.

# TDSi

| onfirm installat         | ion selections                                                                            | DESTIN        | ATION SER<br>VM01-011 | RV<br>1D |
|--------------------------|-------------------------------------------------------------------------------------------|---------------|-----------------------|----------|
| Do you need to specify a | in alternate source path? One or more installation selections are missing source files of | on the dest   | inati                 |          |
| Before You Begin         | To install the following roles, role services, or features on selected server, click In   | nstall.       |                       |          |
| Installation Type        | Restart the destination server automatically if required                                  |               |                       |          |
| Server Selection         | Optional features (such as administration tools) might be displayed on this pag           | e because t   | they have             | e        |
| Server Roles             | been selected automatically. If you do not want to install these optional feature         | s, click Prev | ious to c             | cle      |
| Features                 | their check boxes.                                                                        |               |                       |          |
| Web Server Role (IIS)    | .NET Framework 3.5 Features                                                               |               |                       |          |
| Role Services            | .NET Framework 3.5 (includes .NET 2.0 and 3.0)                                            |               |                       |          |
| Confirmation             | .NET Framework 4.6 Features                                                               |               |                       |          |
| Results                  | ASP.NET 4.6                                                                               |               |                       |          |
|                          | Message Queuing                                                                           |               |                       |          |
|                          | Message Queuing Services                                                                  |               |                       |          |
|                          | Message Queuing Server                                                                    |               |                       |          |
|                          | Web Server (IIS)                                                                          |               |                       |          |
|                          | Management Tools                                                                          |               |                       |          |
|                          | Export configuration settings<br>Specify an alternate source path                         |               |                       |          |

Wait for Windows to install the features, then once complete click 'Close'.

| Add Roles and Features Wizar | 3                                                                                                    |                         |                       | ×          |
|------------------------------|----------------------------------------------------------------------------------------------------|-------------------------|-----------------------|------------|
| Installation progr           | ress                                                                                                    | DESTIN                  | ATION SER<br>VM01-011 | VER<br>DEV |
| Before You Begin             | View installation progress                                                                                                    |                         |                       |            |
| Installation Type            | 1 Feature installation                                                                                                    |                         |                       |            |
| Server Selection             |                                                                                                    | -                       |                       |            |
| Server Roles                 | Installation succeeded on VM01-011DEV.                                                                                                    |                         |                       |            |
| Features                     | .NET Framework 3.5 Features                                                                                                    |                         |                       | ^          |
|                              | .NET Framework 3.5 (includes .NET 2.0 and 3.0)                                                                                                    |                         |                       |            |
|                              | .NET Framework 4.6 Features                                                                                                    |                         |                       |            |
|                              | ASP.NET 4.6                                                                                                    |                         |                       |            |
| Results                      | Message Queuing<br>Message Queuing Services<br>Message Queuing Server                                                                                                    |                         |                       |            |
|                              | Web Server (IIS)                                                                                                    |                         |                       |            |
|                              | Management Tools                                                                                                    |                         |                       |            |
|                              | IIS Management Console                                                                                                    |                         |                       |            |
|                              | Web Server           You can close this wizard without interrupting running tasks. View task page again by clicking Notifications in the command bar, and then Task Export configuration settings | progress or<br>Details. | open thi              | s          |

#### 7.5.3 Window Features to Enable

Make sure '.NET Framework 3.5' and '4.7' (4.8 depending on Windows OS) are enabled at the top of the list.

Make sure 'Internet Information Services' are enabled, then click the  $\boxdot$  icon to expand and reveal more options.

# 

| 👿 Windows Features                                                      |                                      | _                           |                         | Х         |  |
|-------------------------------------------------------------------------|--------------------------------------|-----------------------------|-------------------------|-----------|--|
| Turn Windows features on or off                                         |                                      |                             |                         |           |  |
| To turn a feature on, select its ch<br>checkbox. A filled box means tha | eckbox. To turn<br>t only part of th | a feature o<br>e feature is | ff, clear i<br>turned o | ts<br>on. |  |
| 🕀 🔳 🔒 .NET Framework 3.5 (i                                             | ncludes .NET 2.0                     | ) and 3.0)                  |                         | ^         |  |
| 🕀 🔳 📙 .NET Framework 4.7 A                                              | dvanced Service                      | is .                        |                         |           |  |
| Active Directory Light                                                  | weight Directory                     | Services                    |                         |           |  |
| Containers                                                              |                                      |                             |                         |           |  |
| Data Center Bridging                                                    |                                      |                             |                         |           |  |
| 🕀 🗌 🚽 Device Lockdown                                                   |                                      |                             |                         |           |  |
| 🕀 🗌 🚽 Hyper-V                                                           |                                      |                             |                         |           |  |
| Internet Explorer 11                                                    |                                      |                             |                         |           |  |
| 🕀 🔳 📊 Internet Information S                                            | ervices                              |                             |                         |           |  |
| Internet Information S                                                  | ervices Hostable                     | Web Core                    |                         |           |  |
| 🗄 🔲 🖌 Legacy Components                                                 |                                      |                             |                         |           |  |
| I Media Features                                                        |                                      |                             |                         | ¥         |  |
|                                                                         |                                      | ОК                          | Can                     | cel       |  |

Click the  $\textcircled{\pm}$  icon next to Web Wide Web Services to expand and show more options.

| 🕎 Windows Features                                                                                                    | _        |      | ×  |  |  |  |
|----------------------------------------------------------------------------------------------------|----------|------|----|--|--|--|
| Turn Windows features on or off                                                                                                    |          |      | ?  |  |  |  |
| To turn a feature on, select its checkbox. To turn a feature off, clear its checkbox. A filled box means that only part of the feature is turned on. |          |      |    |  |  |  |
| .NET Framework 4.7 Advanced Services                                                                                                    |          |      | ~  |  |  |  |
| Active Directory Lightweight Directory                                                                                                    | Services |      |    |  |  |  |
| Containers                                                                                                    |          |      |    |  |  |  |
| Data Center Bridging                                                                                                    |          |      |    |  |  |  |
| 🕀 🗌 📊 Device Lockdown                                                                                                    |          |      |    |  |  |  |
|                                                                                                    |          |      |    |  |  |  |
| Internet Explorer 11                                                                                                    |          |      |    |  |  |  |
| Internet Information Services                                                                                                    |          |      |    |  |  |  |
|                                                                                                    |          |      |    |  |  |  |
| 🕀 🔳 📕 Web Management Tools                                                                                                    |          |      |    |  |  |  |
| 🕀 🔳 🔜 World Wide Web Services                                                                                                    |          |      |    |  |  |  |
| Internet Information Services Hostable                                                                                                    | Web Core |      | ~  |  |  |  |
|                                                                                                    | ОК       | Cano | el |  |  |  |

Click the  $\textcircled{\pm}$  icon next to Application Development Features to expand then make sure the following settings are enabled:

- .NET Extensibility 4.7/4.8
- ASP
- ASP .NET 4.7/4.8
- ISAPI Extensions
- ISAPI Filters

# UK

| Windows Features       -       ×         Turn Windows features on or off       ?         To turn a feature on, select its checkbox. To turn a feature off, clear its checkbox. A filled box means that only part of the feature is turned on.       ?         Image: Checkbox A filled box means that only part of the feature is turned on.       .       ?         Image: Checkbox A filled box means that only part of the feature is turned on.       .       ?         Image: Checkbox A filled box means that only part of the feature is turned on.       .       .         Image: Checkbox A filled box means that only part of the feature is turned on.       .       .         Image: Checkbox A filled box means that only part of the feature is turned on.       .       .         Image: Checkbox A filled box means that only part of the feature is turned on.       .       .         Image: Checkbox A filled box means that only part of the feature is turned on.       .       .         Image: Checkbox A filled box means that only part of the feature is turned on.       .       .         Image: Checkbox A filled box means that only part of the feature is turned on.       .       .         Image: Checkbox A filled box means that only part of the feature is turned on.       .       .         Image: Checkbox A filled box means that only part of the feature is turned on.       .       .         Image: Checkbox A filled box m |                      |                           |                |               |     |  |  |  |
|----------------------------------------------------------------------------------------------------|----------------------|---------------------------|----------------|---------------|-----|--|--|--|
| Turn Windows features on or off       ?         To turn a feature on, select its checkbox. To turn a feature off, clear its checkbox. A filled box means that only part of the feature is turned on.         Application Development Features         .NET Extensibility 3.5         .NET Extensibility 4.7         Application Initialization         Asp         Asp.NET 3.5         Server-Side Includes         WebSocket Protocol                                                                                                    | 💽 Windows Featur     | es                        | _              |               | ×   |  |  |  |
| To turn a feature on, select its checkbox. To turn a feature off, clear its checkbox. A filled box means that only part of the feature is turned on.    Application Development Features   Application Development Features   Application Initialization  Asp  Asp  Asp  Asp  Asp  CGI  SAPI Fitters  Server-Side Includes  WebSocket Protocol  Cancel                                                                                                    | Turn Windows         | features on or off        |                |               | ?   |  |  |  |
| checkbox. A filled box means that only part of the feature is turned on.  Application Development Features  Application Development Features  Application Initialization  Asp  Asp.NET Extensibility 4.7  Asp.NET 3.5  Asp.NET 4.7  CGI SAPI Filters  Server-Side Includes  WebSocket Protocol  Cancel                                                                                                    | To turn a feature on | , select its checkbox. To | turn a feature | off, clear it | ts  |  |  |  |
| Application Development Features     Application Development Features     Application Initialization     Application Initialization     ASP     ASP.NET 3.5     ASP.NET 4.7     GI     ISAPI Extensions     ISAPI Filters     Server-Side Includes     WebSocket Protocol                                                                                                    | checkbox. A filled b | ox means that only part   | of the feature | is turned o   | on. |  |  |  |
| <ul> <li>NET Extensibility 3.5</li> <li>NET Extensibility 4.7</li> <li>Application Initialization</li> <li>ASP</li> <li>ASP.NET 3.5</li> <li>ASP.NET 4.7</li> <li>CGI</li> <li>ISAPI Extensions</li> <li>ISAPI Filters</li> <li>Server-Side Includes</li> <li>WebSocket Protocol</li> <li>Cancel</li> </ul>                                                                                                    | 🖃 🔲 📊 Al             | plication Development     | Features       |               | ^   |  |  |  |
| <ul> <li>NET Extensibility 4.7</li> <li>Application Initialization</li> <li>ASP</li> <li>ASP.NET 3.5</li> <li>ASP.NET 4.7</li> <li>CGI</li> <li>ISAPI Extensions</li> <li>ISAPI Filters</li> <li>Server-Side Includes</li> <li>WebSocket Protocol</li> <li>V</li> </ul>                                                                                                    |                      | .NET Extensibility 3.5    |                |               |     |  |  |  |
| Application Initialization ASP ASP.NET 3.5 ASP.NET 4.7 CGI SAPI Extensions Server-Side Includes WebSocket Protocol V Cancel                                                                                                    |                      |                           |                |               |     |  |  |  |
| ASP<br>ASP.NET 3.5<br>CGI<br>ISAPI Extensions<br>Server-Side Includes<br>WebSocket Protocol                                                                                                    |                      | Application Initializati  | on             |               |     |  |  |  |
| ASP.NET 3.5<br>ASP.NET 4.7<br>CGI<br>ISAPI Extensions<br>Server-Side Includes<br>WebSocket Protocol                                                                                                    |                      |                           |                |               |     |  |  |  |
| ASP.NET 4.7<br>CGI<br>ISAPI Extensions<br>Server-Side Includes<br>WebSocket Protocol                                                                                                    |                      | ASP.NET 3.5               |                |               |     |  |  |  |
| CGI<br>ISAPI Extensions<br>Server-Side Includes<br>WebSocket Protocol                                                                                                    |                      | ASP.NET 4.7               |                |               |     |  |  |  |
| ISAPI Extensions         ISAPI Filters         Server-Side Includes         WebSocket Protocol         OK                                                                                                    |                      | CGI                       |                |               |     |  |  |  |
| IsAPI Filters       Server-Side Includes       WebSocket Protocol       OK                                                                                                    |                      | ISAPI Extensions          |                |               |     |  |  |  |
| WebSocket Protocol                                                                                                    |                      | ISAPI Filters             |                |               |     |  |  |  |
| WebSocket Protocol V<br>OK Cancel                                                                                                    | Server-Side Includes |                           |                |               |     |  |  |  |
| OK Cancel                                                                                                    |                      | WebSocket Protocol        |                |               | ¥   |  |  |  |
|                                                                                                    |                      |                           | ОК             | Can           | cel |  |  |  |

Scroll down to Common HTTP Features and click the  $\pm$  icon to reveal more options. Then make sure the following settings are enabled:

- Default Document •
- Directory Browsing •
- HTTP Errors •
- Static Content •

| 🛃 Wind               | lows Featu                   | res                                                                  | _                           |                             | ×         |
|----------------------|------------------------------|----------------------------------------------------------------------|-----------------------------|-----------------------------|-----------|
| Turn V               | Vindows                      | features on or off                                                   |                             |                             | ?         |
| To turn a<br>checkbo | a feature o<br>x. A filled I | n, select its checkbox. To turn a<br>pox means that only part of the | a feature o<br>e feature is | off, clear it<br>s turned o | is<br>on. |
|                      | ±                            | pplication Development Featu                                         | ures                        |                             | ^         |
|                      | o 🔲 🗖 🔾                      | ommon HTTP Features                                                  |                             |                             |           |
|                      |                              | Default Document                                                     |                             |                             |           |
|                      |                              | Directory Browsing                                                   |                             |                             |           |
|                      |                              | HTTP Errors                                                          |                             |                             |           |
|                      |                              | HTTP Redirection                                                     |                             |                             |           |
|                      |                              | Static Content                                                       |                             |                             |           |
|                      |                              | WebDAV Publishing                                                    |                             |                             |           |
|                      |                              | lealth and Diagnostics                                               |                             |                             |           |
|                      | 💷 🔲 📕 P                      | erformance Features                                                  |                             |                             |           |
|                      |                              | ecurity                                                              |                             |                             |           |
|                      |                              | Information Services Hostable                                        | Web Core                    |                             | ~         |
|                      |                              | CONTRACTOR DE CONCESTIONADE                                          |                             |                             |           |
|                      |                              |                                                                      | ОК                          | Can                         | cel       |
|                      |                              |                                                                      |                             |                             |           |

Click the  $\textcircled{\pm}$  icon next to Health and Diagnostics to reveal more settings then make sure the following settings are enabled:

- HTTP LoggingRequest Monitor

# 

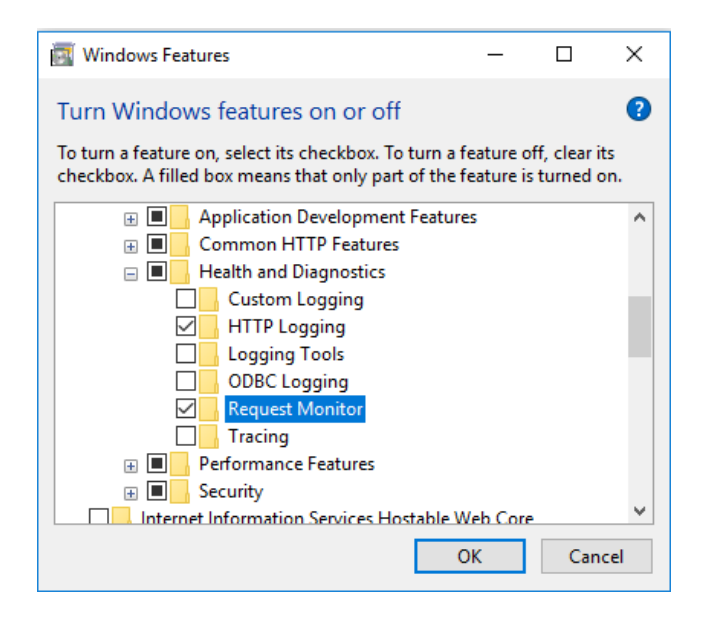

Click the  $\textcircled{\pm}$  icon next to Performance Features then make sure the following settings are enabled:

• Static Content Compression

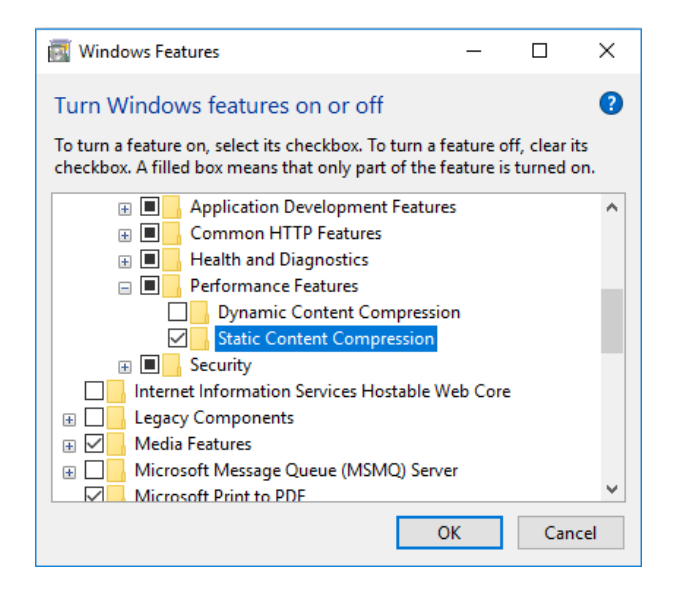

Click the  $\textcircled{\pm}$  icon next to Security and make sure the following settings are enabled:

- Basic Authentication
- Client Certificate Mapping Authentication
- IIS Client Certificate Mapping Authentication
- IP Security
- Request Filtering
- URL Authorization

### 

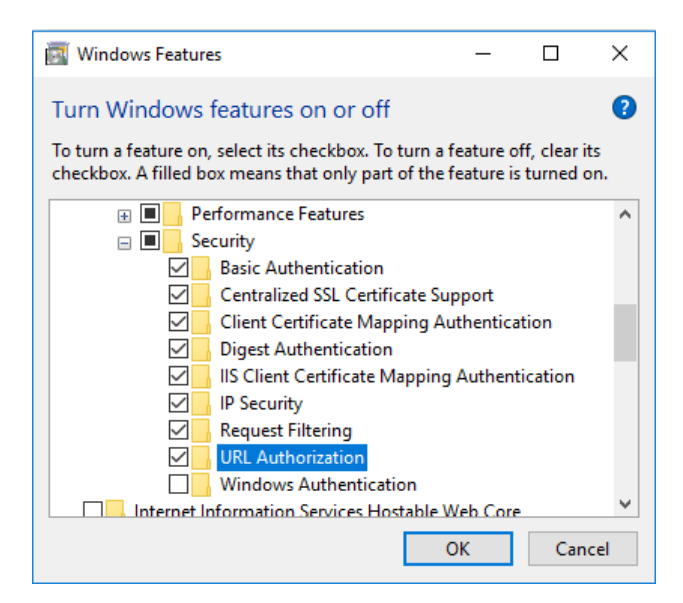

Last of all, scroll down to Microsoft Message Queue (MSMQ) Server and make sure that it is enabled.

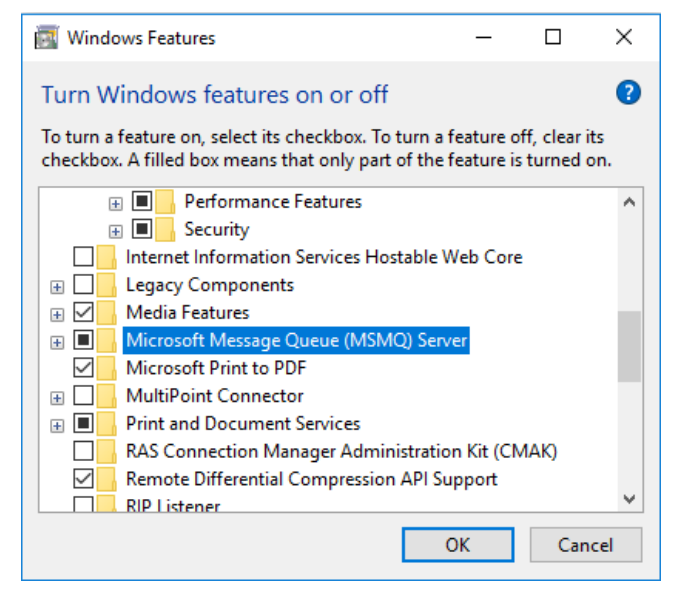

Once complete, click 'OK'.

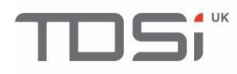

### 7.6 Log in Button Error

**Symptom**: Can navigate to the login page, but when you click the **'Login'** button, the following screen appears with IDX10803 error.

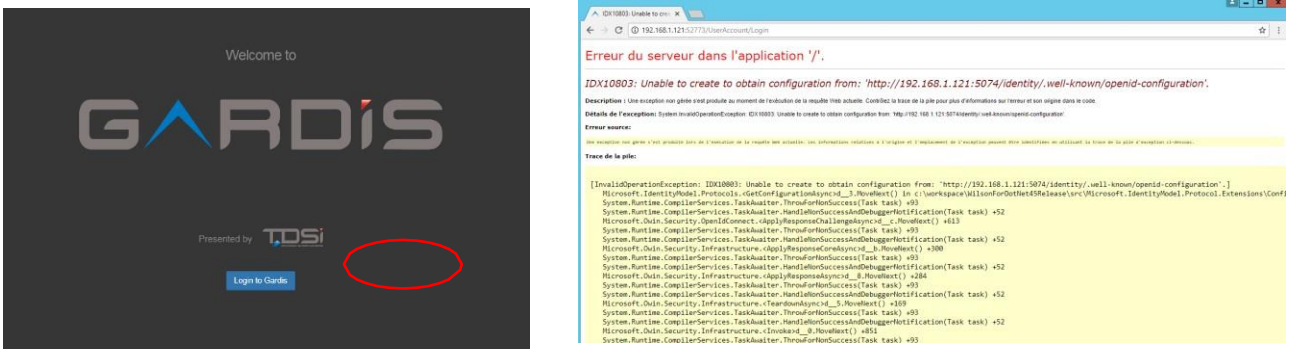

Resolution: Change the 'Load User Profile' setting in IIS to 'True'.

- Open 'Internet Information Services (IIS) Manager'.
- Find your computer in the connections menu on the left and click the **'Expand'** arrow.
- Click 'Application Pools'.
- Left click 'GardisToken' then click 'Advanced Settings' in the right hand menu.
- Locate 'Load User Profile'.
- If it says false, click on it and change it to 'True'.

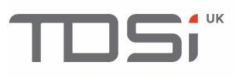

| File       View       Help         Connections       Application Pools         Solubworks (TDS)trobert.tw       Thip page lets you view and managet processes, contain one or more applications       Connections       Application Pool Isake         Solubworks (TDS)trobert.tw       Thip page lets you view and managet processes, contain one or more applications       Connections       Application Pool Isake         Name       General       General       Application V4.0       Set Application Pool Isake         Name       GardsToken       True       Managed Pipeline Mode       Integrated       Set Application Pool Isake         Name       GardsToken       Gueue Length       Toue       Basis Settings       Recyclan         CPU       DefaultApplication Started       Queue Length       Toue       Basis Settings       Recyclan         GardisToken       Started       View       GardisToken       Notection       Notection       Recyclang         GardisToken       Started       View       GardisToken       Started       View       GardisToken       Started       View       GardisToken       Started       View       Recyclang         GardisToken       Started       View       GardisToken       Started       View       GardisToken       GardisToken <th>🗿 🕢 🕼 🔹 SOLIDWORKS 🔸</th> <th>Application Pools</th> <th></th> <th></th> <th></th> <th></th> <th></th> <th>🔯 🖂 🟠 I</th> | 🗿 🕢 🕼 🔹 SOLIDWORKS 🔸                                                                      | Application Pools                                                                                                    |                                                                                                   |                                                                              |                                                                                                    |                                                                                                    |                                                                                                    | 🔯 🖂 🟠 I                                                                                                    |
|----------------------------------------------------------------------------------------------------|-------------------------------------------------------------------------------------------|----------------------------------------------------------------------------------------------------|---------------------------------------------------------------------------------------------------|------------------------------------------------------------------------------|----------------------------------------------------------------------------------------------------|----------------------------------------------------------------------------------------------------|----------------------------------------------------------------------------------------------------|----------------------------------------------------------------------------------------------------|
| annections   ③ SULDWORKS (TDSI\ubert.tw                                                                                                    | File View Help                                                                            |                                                                                                    |                                                                                                   |                                                                              |                                                                                                    |                                                                                                    |                                                                                                    |                                                                                                    |
| III , Features View Content View                                                                                                    | File View Help<br>omeetions<br>SOLIDWORKS (TDSI/robert.tw<br>Application Pools<br>- Sites | Applicat<br>This page lets you view<br>processes, contain one<br>Filter:<br>ASP.NET v4.0<br>Classic ASP.NET v4.0<br>Classic ASP.NET v4.0<br>Classic ASP.NET v4.0<br>Gardis<br>Gardis<br>GardisToken | ion Pool<br>or more a<br>Status<br>Started<br>Started<br>Started<br>Started<br>Started<br>Started | DIS<br>age t<br>pplic<br>Go<br>.Ni<br>v4.<br>v2.<br>v4.<br>v2.<br>v4.<br>v4. | Advanced Settings  General INET Framework Version Enable 32-Bit Applications Managed Pipeline Mode Name Queue Length Start Automatically Curit Limit Limit Action Limit Interval (minutes) Processor Affinity Enabled Processor Affinity Mask Frocessor Affinity Mask Frocessor Affinity Mask Cure Profile Maximum Worker Processes Pring Enabled Load User Profile [loadUserProfile] This setting spee an application pool identity. Whe profile for the application pool id | v4.0<br>True<br>Integrated<br>Gardio Token<br>4000<br>True<br>0<br>NACtion<br>0<br>False<br>4234967285<br>GardisSTS<br>20<br>True<br>1<br>True<br>cifies whether IIS loads at<br>1<br>True<br>Set this value is true. IIS lo | P       SZ         F       F         F       F         He user profile for alse when you re       F         Cancel       Cancel | Actions<br>Add Application Pool<br>Set Application Pool Defe<br>Application Pool Defe<br>Stop<br>Start<br>Stop<br>Basic Setting<br>Advanced Settings<br>Rename<br>Rename<br>Renove<br>View Applications<br>View Applications<br>Help<br>Online Help |
| m > Features View Content View                                                                                                    |                                                                                           |                                                                                                    |                                                                                                   | l                                                                            |                                                                                                    | OK                                                                                                    | Cancel                                                                                                    | _                                                                                                    |
|                                                                                                    | •                                                                                         | Features View                                                                                                    | ontent Vie                                                                                        | w                                                                            |                                                                                                    |                                                                                                    |                                                                                                    |                                                                                                    |

Once complete, open 'Services' and find 'Gardis API'. Right click it, then click 'Restart'.

| Q                                                   | Services                       |                       |         | _ □          | x      |
|-----------------------------------------------------|--------------------------------|-----------------------|---------|--------------|--------|
| File Action View Help                               |                                |                       |         |              |        |
| 🗢 🔿 📷 🖾 🍳 🔂 🖬 🕨 🖿 🕨 🕨                               |                                |                       |         |              |        |
| Services (Local)                                    |                                |                       |         |              |        |
| Gardis Api                                          | Name 📩                         | Description           | Status  | Startup Type | Log ^  |
|                                                     | 🌼 Encrypting File System (EFS) | Provides th           |         | Manual (Trig | Loc    |
| Stop the service                                    | 🔍 Extensible Authentication P  | The Extensi           |         | Manual       | Loc    |
| Restart the service                                 | 🌼 Function Discovery Provide   | The FDPHO             |         | Manual       | Loc    |
|                                                     | 🔍 Function Discovery Resourc   | . Publishes th        |         | Manual       | Loc    |
| Description:                                        | 🔍 Gardis Acu Manager           | Gardis Acce           | Running | Automatic    | Loc    |
| Gardis API Service                                  | Gardis Api                     | ••                    | Running | Automatic    | .∖Ga ≡ |
|                                                     | Gardis Credenti                |                       | Running | Automatic    | Loc    |
|                                                     | Gardis Database Stop           | -                     | Running | Automatic    | .\Ga   |
|                                                     | Gardis Event Ma Pause          |                       | Running | Automatic    | Loc    |
|                                                     | Gardis Service N Resume        | e                     | Running | Automatic    | Loc    |
|                                                     | Gpoll Restart                  |                       | Running | Automatic    | Loc    |
|                                                     | Group Policy Cl All Task       | ks 🕨 ''               | Running | Automatic (T | Loc    |
|                                                     | Health Key and                 |                       |         | Manual       | Loc    |
|                                                     | Human Interface Refresh        | ۰۰۰ <mark>۱</mark> ۰۰ |         | Manual (Trig | Loc    |
|                                                     | Hyper-V Data E Proper          | ties                  | Running | Manual (Trig | Loc    |
|                                                     | Hyper-V Guest                  |                       |         | Manual (Trig | Loc    |
|                                                     | Hyper-V Guest                  |                       | Running | Manual (Trig | Loc    |
|                                                     | Hyper-V Heartbeat Service      | Monitors th           | Running | Manual (Trig | Loc    |
|                                                     | Hyper-V Remote Desktop Vi      | . Provides a p        | Running | Manual (Trig | Loc    |
|                                                     | Hyper-V Time Synchronizat      | Synchronize           | Running | Manual (Trig | Loc    |
|                                                     | Hyper-V Volume Shadow C        | Coordinates           | Running | Manual (Trig | Loc 🗸  |
|                                                     | <                              | Ш                     |         |              | >      |
| Extended / Standard /                               |                                |                       |         |              |        |
| Stop and Start service Gardis Api on Local Computer |                                |                       |         |              |        |

## 7.7 Unable to log in

The most likely cause of this issue is that the GARDiS services aren't running.

Once you've restarted your system after the install, GARDiS should start automatically within 3 minutes.

# TDSi

#### Open 'Services'.

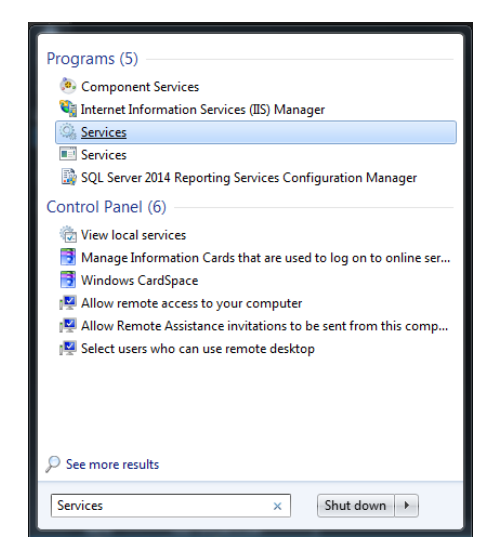

Make sure the following services are running.

- Gardis ACU Manager
- Gardis API
- Gardis Credential Manager
- Gardis Event Manager
- Gardis Service Manager
- SQL (GARDIS)

| Gardis Acu Manager                                 | Name                                                    | Description                 | Status             | Startup Type        | L |
|----------------------------------------------------|---------------------------------------------------------|-----------------------------|--------------------|---------------------|---|
| Stop the service                                   | Distributed Link Tracking Cl Distributed Transaction Co | Maintains li<br>Coordinates | Running<br>Running | Automatic<br>Manual | L |
| Kestart the service                                | DNS Client                                              | The DNS Cli                 | Running            | Automatic (T        | N |
|                                                    | Encrypting File System (EFS)                            | Provides th                 |                    | Manual (Trig        | L |
| Description:<br>Gardis Access Control Unit Manager | Extensible Authentication P                             | The Extensi                 |                    | Manual              | ι |
|                                                    | 🔍 Family Safety                                         | This service                |                    | Manual              | l |
|                                                    | 🔍 Fax                                                   | Enables you                 |                    | Manual              |   |
|                                                    | 🔍 File History Service                                  | Protects use                |                    | Manual (Trig        |   |
|                                                    | 🔍 Function Discovery Provide                            | The FDPHO                   | Running            | Manual              |   |
|                                                    | 🖏 Function Discovery Resourc                            | Publishes th                | Running            | Manual              |   |
|                                                    | 🔅 Gardis Acu Manager                                    | Gardis Acce                 | Running            | Automatic           |   |
|                                                    | 🧠 Gardis Api                                            | Gardis API S                |                    | Automatic           |   |
|                                                    | 🌼 Gardis Credential Manager                             | Gardis Cred                 | Running            | Automatic           |   |
|                                                    | 🔍 Gardis Event Manager                                  | Gardis Even                 | Running            | Automatic           |   |
|                                                    | 🔍 Gardis Service Manager                                | Gardis Servi                | Running            | Automatic           |   |
|                                                    | 🔍 Google Update Service (gup                            | Keeps your                  |                    | Automatic (D        |   |
|                                                    | 🔍 Google Update Service (gup                            | Keeps your                  |                    | Manual              |   |
|                                                    | 🔍 Gpoll                                                 | V0.4_10 15:0                | Running            | Automatic           |   |
|                                                    |                                                         |                             |                    | Automatic (T        |   |
|                                                    | Group Policy Client                                     | The service                 |                    | Matornatic (Thi     |   |
|                                                    | Group Policy Client<br>Health Key and Certificate       | Provides X.5                |                    | Manual              |   |

If the services aren't running, right click on it and click 'Start'.

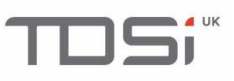

| Gardis Api         | Name               |                              | Description             | Status    | Startup Type   | Lo |
|--------------------|--------------------|------------------------------|-------------------------|-----------|----------------|----|
|                    | 🔍 Extensible Auth  | The Extensi                  |                         | Manual    | Lo             |    |
| Start the service  | 🔍 Family Safety    |                              | This service            |           | Manual         | Lo |
|                    | 🔍 Fax              |                              | Enables you             |           | Manual         | Ν  |
| Description:       | 🔍 File History Ser | vice                         | Protects use            |           | Manual (Trig   | Lo |
| Gardis API Service | 🔍 Function Disco   | 🍓 Function Discovery Provide |                         | Running   | Manual         | Lo |
|                    | 🔍 Function Disco   | very Resourc                 | Publishes th            | . Running | Manual         | Lo |
|                    | 🔍 Gardis Acu Ma    | nager                        | Gardis Acce             | Running   | Automatic      | Lo |
|                    | 🔍 Gardis Api       |                              | Gardie API S.           |           | Automatic      | Lo |
|                    | Gardis Crec        | Start                        | red                     | Running   | Automatic      | Lo |
|                    | 🔐 Gardis Ever      | Stop                         | ven                     | Running   | Automatic      | Lo |
|                    | Gardis Serv        | Pause                        | ervi                    | Running   | Automatic      | Lo |
|                    | 🔍 Google Upr       | Resume                       | our                     |           | Automatic (D   | Lo |
|                    | 🔍 Google Upr       | Restart                      | our                     |           | Manual         | Lo |
|                    | Gpoll              |                              | 15:0                    | . Running | Automatic      | Lo |
|                    | Group Polic        | All Tasks                    | <ul> <li>ice</li> </ul> |           | Automatic (T   | Lo |
|                    | G Health Key       | Refresh                      | X.5                     |           | Manual         | Lo |
|                    | HomeGrou           |                              | pcal                    | Running   | Manual         | Lo |
|                    | HomeGrou           | Properties                   | s ne                    | . Running | Manual (Trig   | Lo |
|                    | Human Inte         | Help                         | s an                    | •         | Manual (Trig   | LO |
|                    | Hyper-V Da         | Constant later               |                         |           | Manual (Trig   | LC |
|                    | myper-v Guest      | service inter                | Provides an             | •         | ivianual (Trig |    |

Now you're sure the services are running, browse to:

http://localhost:52773 or the address you've set previously during the installation.

You will now be able to log into GARDiS using your username and password.

## 7. HTTPS

The default protocol for GARDIS is Http. This is, in most cases, acceptable as all data is being transferred on a local area network. In a medium to large organisation, data protection and securing data will be more active. For this, the protocol needs to be configured to use Https, which encrypts all data between the client (Browser) and the server.

It is recommended to stop all GARDiS services until all tasks are complete.

#### 8.1 Enable the https

First run the GARDiS configuration tool and select the Https option.

| Service URLs   |              |       |   |             |  |  |  |  |  |
|----------------|--------------|-------|---|-------------|--|--|--|--|--|
| Network        | 10.0.9.123 - |       | • | Basic Mode  |  |  |  |  |  |
| O This PC only |              |       |   | Expert Mode |  |  |  |  |  |
| Protocol       | 🔘 Http       | Https |   |             |  |  |  |  |  |

Change the protocol from 'Http' to 'Https'.

Https has a default port of 443 and if this is the only website running on this PC (recommended), the website port can be set to this value.

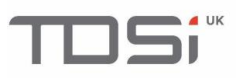

| Ports                           |            |   |
|---------------------------------|------------|---|
| Security Token Service Port     | 44310      | Ċ |
| Gardis API Port                 | 44311      | Ċ |
| Gardis Website Port             | 443        | Ċ |
| Connect to Gardis using the fol | lowing URL |   |

The 'Security Token Service' and 'API' can then be changed to any value and as an idea using a 443xx gives an indication they are also on a https. Finally click the 'Confirm' button to save these settings.

If an error occurs at this point in updating the IIS settings, this can be ignored as changes are required to be set in the IIS.

## 8. VPN and WAN

GARDiS will not work internally as the VPN network cannot be accessed on the same WAN.